«АБАН АҢЫҢДАГЫ ҚАЗАҚ ҰЛТТЫҚ ШІЛАБИ ИКАЛЫҚ УНИВЕРСИТЕТІ» КОММЕРЦИОЛЫҚ ЕМЕС АКЦИОНЕРЛІК ҚОҒАМЫ

НЕКОММЕРЧЕСКОЕ АКЦИОНЕРНОЕ ОБЩЕСТВО «КАЗАХСКИЙ НАЦИОНАЛЬНЫЙ ПЕДАГОГИЧЕСКИЙ УНИВЕРСИТЕТ ИМЕНИ АБАЯ»

БҰЙРЫК DI 10 ROAR

Алматы каласы

ПРИКАЗ 05-04/530

город Алматы

Об утверждении Инструкции по организации оффлайн тестирования при проведении промежуточной аттестации в НАО «Казахский национальный педагогический упиверситет имени Абая»

В соответствии со статьей 11 Трудового кодекса Республики Казахстанот 23 ноября 2015 года № 414-Vи подпункта 17) пункта 113 Устава Некоммерческого акционерного общества «Казахский национальный педагогический университет имени Абая» ПРИКАЗЫВАЮ:

- Утвердить Инструкцию по организации оффлайн тестирования при проведении промежуточной аттестации в НАО «Казахский национальный педагогический университет имени Абая»
- Обеспечение своевременного ознакомления руководителей структурных подразделении некоммерческого акционерного общества «Казахский национальный педагогический университет имени Абая» поручить начальнику <u>Службы делопроизводства и архивного дела</u> Бекбауовой С.Е.
- Контроль за исполнением настоящего приказа возлагаю на проректора по академической деятельности Бектемесова М.А.
- 4. Настоящий приказ вступает в силу со дня его подписания.

И.о. ректора

К.Т. Исакова

КӨШІРМЕСІ ДҰРЫС «Абай атындағы ҚазҰПУ» КЕАҚ Іс-жургізу және мурагат ісі қызметі

000691

к приказу Председателя Правления – Ректора некоммерческого акционерного общества «Казахский национальный педагогический университет имени Абая» от «\_\_\_\_» \_\_\_\_2022 г. №

#### Инструкция

по организации оффлайн тестирования при проведении промежуточной аттестации в Некоммерческом акционерном обществе «Казахский национальный педагогический университет имени Абая»

#### 1. Общие положения

1. Настоящая Инструкция разработана в соответствии с Законом Республики Казахстан «Об образовании», Постановлением Правительства Республики Казахстан от 20 апреля 2011 года № 152 «Об утверждении Правил организации учебного процесса по кредитной технологии обучения, Приказом Министерства образования и науки Республики Казахстан от 20 марта 2015 года №137 «Об утверждении требований к организациям образования по предоставлению дистанционного обучения и правил организации учебного процесса по дистанционному обучению и в форме онлайн-обучения по образовательным программам высшего и (или) послевузовского образования», Типовыми правилами деятельности организаций образования соответствующих утвержденным Приказом Министерства образования типов, науки Республики Казахстан от 30 октября 2018 года № 595, Академической Некоммерческого акционерного политикой общества «Казахский национальный педагогический университет имени Абая» (далее - Общество), Кодексом Академической честности Общества, и детализирует порядок тестирования промежуточной организации оффлайн при проведении аттестации в Обществе.

#### 2. Формирование базы тестовых заданий

2. База тестовых заданий формируется на основе тестов закрытого типа - заданий с одним или несколькими ответами из набора предлагаемых.

3. Тестирование проводится в виде интерактивного offline -тестирования. Интерактивное тестирование проводится с использованием компьютера, ноутбука, смартфона, веб-камеры и наушника, на базе «Программноаппаратного комплекса «UNIVER» и прокторинговой системой.

4. База тестовых заданий по одной дисциплине содержит 3 уровня сложности (легкие, средние и сложные). Количество заданий в одном варианте:

Для offline -тестирования - 25, из них:

1) легкие -10 (тестовые задания с одним правильным ответом из пяти

приведенных);

2) средние 10 (тестовые задания с одним или несколькими ответами);

3) сложные –5 (контекстные задания).

5. Результаты offline -тестирования оцениваются по формуле (%):

## набранный %= набранный балл \* 100 % сумма баллов в тесте

Результаты offline -тестирования оцениваются (по баллам и процентам):

1) тестовые задания с одним правильным ответом:

за правильный ответ на легкие тестовые задания – 1 балл;

за правильный ответ на средние тестовые задания – 2 балла;

за правильный ответ на сложные тестовые задания – 3 балла;

2) тестовые задания с одним или несколькими ответами (по баллам и процентам):

за выбор всех правильных ответов -2 балла;

за одну допущенную ошибку –1 балл;

за допущенные 2 и более ошибки – 0 баллов (0%).

6. Комплексное оффлайн интерактивное тестирование проводится не более, чем по двум дисциплинам на одном экзамене.

7. На тестирование отводится из расчета:

1) 1,5 минуты на одно тестовое задание с одним правильным ответом;

2) 2 минуты на одно тестовые задания с одним или несколькими ответами;

3) 2 минуты на одно контекстное задание.

#### 3. Проведение тестирования с применением цифровых технологий

8. Тестирование проводится согласно утвержденному расписанию.

9. Оффлайн тестирование проходит в системе «Univer» с использованием прокторинга. (Руководство для обучающихся по использованию системы «Univer» и прокторинга приведено в Приложении 1 к настоящей Инструкции)

10. Вход в аудиторию, где проводится тестирование, разрешается только по документу, удостоверяющему личность обучающегося и посадочному листу. Вход лицам, не участвующим в тестировании, строго запрещен.

11. Посадочный лист формируется в разделе Новости в системе «Univer».

12. Процесс offline -тестирования:

1) время начала и конца работы фиксируется автоматически компьютером;

2) прокторинговая система записывает запись с экрана и веб-камеры;

3) дежурные по аудитории контролируют поведение обучающихся;

4) сотрудники Центра тестирования контролируют процесс offline тестирования.

#### 4. Представление результатов

13. Результат offline -тестирования выводится на экран компьютера с помощью базе «Программно-аппаратного комплекса «UNIVER».

14. Результаты offline -тестирования будут доступны на сайте

https://univer.kaznpu.kz при вводе логина и пароля.

15. Обучающийся, не согласный с результатами offline -тестирования, имеет право подавать заявление на апелляцию в соответствии с «Инструкцией по проведению апелляции» по каждой дисциплине в течение суток (Форма заявки для обучающихся). По результатам апелляции формируется протокол апелляционной комиссии с учётом её результатов.

### 5. Поведение обучающихся на тестировании

16. Обучающиеся обязаны прибыть на тестирование не позднее, чем за 30 минут до начала тестирования, имея при себе:

документ удостоверяющий личность.

17. Обучающийся обязан показать дежурному, удостоверяющий его личность, для визуальной сверки лица с фотографией, чтобы получить допуск на экзамен. При отсутствии документа, обучающийся не допускается на тестирование.

18. Обучающиеся должны войти в аудиторию и занять место, указанное на посадочном листе.

19. Обучающийся обязан знать свой логин и пароль для входа в систему «UNIVER».

20. Обучающемуся во время offline-тестирования не разрешается покидать аудиторию; допускать: отсутствие лица экзаменуемого, переключение фокуса на другое приложение или вкладку.

21. Обучающиеся не разговаривают с другими обучающимися, не используют информацию на бумажных, электронных и иных носителях.

22. Bo время прохождения offline-тестирования, обучающиеся не используют справочную литературу (кроме справочных таблиц), принимающие-передающие электронные устройства: дополнительные ноутбуки, мобильные телефоны, планшеты, электронные записные книжки и иное электронное оборудование (кроме автономных кнопочных калькуляторов);

23. Во время прохождения offline тестирования, обучающимся запрещается:

1) копировать/делать скриншот задания и использовать поисковые системы;

2) открывать другие вкладки, кроме вкладки экзамена;

3) открывать другой браузер, кроме браузера, на котором сдается экзамен,

4) использовать приложения, обеспечивающие удалённое управление устройством экзаменуемого (Zoom, TeamViewer и т.п.);

5) открывать посторонние приложения (Telegram, заполненные файлы doc pdf, и тд), (кроме пустого файла (MS Word, MS Excel), если экзамен учитывает загрузку файлов как ответ);

6) Использовать наушники (любые);

Примечание: обучающимся женского пола (а также мужского, в случае если длинна волос затрудняет обзор ушей), необходимо перед началом экзамена собрать волосы.

7) отключать доступ к камере, микрофону или записи экрана;

8) ухудшать качество web-камеры;

9) отключать интернет;

10) принимать входящие звонки во время экзамена;

11) закрывать расширение прокторинга;

12) читать текст, находящийся за экраном (если обучающийся смотрит в сторону и читает что-либо);

13) замена тестируемого посторонним человеком;

14) разговоры во время экзамена.

24. Обучающимся необходимо во время offline -тестирования соблюдать Кодекс академической честности КазНПУ им. Абая.

25. В случае нарушения обучающимся пункта 20-24, сотрудник Центра тестирования или дежурные по аудитории принимают решение об удалении обучающегося из аудитории, составляют протокол о процессе тестирования (Форма процесса тестирования), результаты данного тестируемого аннулируются, в этом случае оценка равна на «0».

26. Обучающиеся, отсутствующие и опоздавшие на тестирование по уважительной причине (по болезни, семейным обстоятельствам и др.), пишут заявление на имя Учебного проректора, принимающего решение о повторном тестировании по индивидуальному графику. Дата его проведения назначается Центром тестирования по согласованию с ДАВ и директоратом института.

27. Учебные достижения (знания, умения, навыки и компетенции) обучающихся оцениваются в баллах по 100-бальной шкале, соответствующих принятой в международной практике буквенной системе с цифровым эквивалентом (положительные оценки, по мере убывания, от «А» до «D», и «неудовлетворительно» – «FX», «F»,) и оценкам по традиционной системе.

28. В случае получения оценки «неудовлетворительно» соответствующая знаку «FX» обучающийся имеет возможность пересдать итоговый контроль без повторного прохождения программы учебной дисциплины/модуля.

29. В случае получения оценки «неудовлетворительно» соответствующая знаку «F» обучающийся повторно записывается на данную учебную дисциплину/модуль, посещает все виды учебных занятий, выполняет все виды учебной работы согласно программе и пересдает итоговый контроль.

30. В случае возникновения технической ошибки при прохождения оффлайн тестирования обучающийся имеет право пересдать экзамен (ссылка)

31. В период промежуточной аттестации обучающегося допускается пересдача экзамена по учебной дисциплине (модулю) не более 1 раза

32. В транскрипт обязательно записываются все учебные дисциплины и (или) модули, которые изучал обучающийся с указанием всех полученных оценок по итоговому контролю (экзамену), включая оценки FX и F, соответствующие эквиваленту «неудовлетворительно».

33. Пересдача положительной оценки по итоговому контролю с целью ее повышения вэтот же период промежуточной аттестации не разрешается.

## 6. Поведение сотрудника Центра тестирования и дежурного по аудитории на тестировании

34. Организовать процесс тестирования по расписанию.

35. Провести экзамен в сроки, соответствующие расписанию offlineтестирования.

36. В случаях нарушения правил Кодекса «Академической честности Общества» обнулять результаты экзамена на основе АКТ-а нарушения.

37. Во время offline-тестирования соблюдать Кодекса «Академической честности Общества».

## 7. Поведение директоратов и профессорско-преподавательского состава по подготовке и после проведения тестирования

38. Оповещение обучающихся о видеонаблюдении во время экзаменов

39. Уведомлять обучающих о дате, времени и сведении offlineтестирования.

40. Проводить работу по ознакомлению обучающихся с инструкцией по тестированию.

41. Организовать процедуру апелляции в соответствии с инструкцией по проведению апелляции.

42. Во время offline -тестирования соблюдать Кодекс академической честности КазНПУ им. Абая.

#### 8. Заключительные положения

43. В Правила вносятся изменения и дополнения приказом Председателя Правления - Ректора Общества, на основании решения Правления Общества.

Приложение 1 к Инструкции по организации оффлайн тестирования при проведении промежуточной аттестации в Некоммерческом акционерном обществе «Казахский национальный педагогический университет имени Абая»

# Руководство для обучающихся по использованию системы «Univer» и прокторинга

1. Чтобы войти, перейдите в Univer 2.0, введите свой логин и пароль и нажмите «Войти в систему» <u>https://univer.kaznpu.kz/</u>

| a univer.kaznpu.kz/user/login?ReturnUrl=%2f | er එ 🛧 📕 🍩                                                                                                    |
|---------------------------------------------|----------------------------------------------------------------------------------------------------|
|                                             | Казахский национальный педагогический университет им.Абая 🛛 🔲 💳 💷                                                                                                    |
| Univer 2.0                                  |                                                                                                    |
| Авторизация                                 |                                                                                                    |
|                                             | Уважаемый пользователь информационной системы автоматизации учебного процесса «Univer 2.0»                                                                                                    |
|                                             | Где взять логин и пароль для входа в систему?                                                                                                    |
| Basaura anu annu u ann                      | <ol> <li>Если Вы студент, то логин и пароль Вам может сообщить ваш здвайзер.</li> <li>Если вы преподаватель, то ваши логин и пароль Вы можете получить в Офисе<br/>регистратора.</li> </ol>                                                                                      |
| Логин                                       | 3. Если вы родитель студента, то для получения логина и пароля вам необходимо<br>лично обратиться к эдвайзеру Вашего студента.                                                                                                    |
|                                             | Что делать, если Вы забыли логин или пароль?                                                                                                    |
| Пароль                                      | <ol> <li>Если Вы студент или родитель студента, то Вам необходимо обратиться к своему<br/>эдвайзеру с просьбой сбросить пароль. Эдвайзер выдаст Вам новый пароль.</li> </ol>                                                                                                    |
| Войти в систему                             | <ol> <li>Если вы преподаватель (а также здвайзер или заведующий кафедрой), то Вам<br/>необходимо обратиться в Офис регистратора. Офис-регистратора сможет сбросить<br/>Ваш пароль и видать вам новий.</li> </ol>                                                                 |
|                                             | <ol> <li>Сотрудникам Офиса регистратора и сотрудникам других структурных подразделений<br/>необходимо обратиться в отдел программного сопровождения ДИТ, где Вам<br/>необходимо будет предъявить документ удостоверяющий личность и Вам будет<br/>выдан новый пароль.</li> </ol> |
|                                             | После получения нового пароля, Вам, обязательно, необходимо будет его<br>сменить!                                                                                                    |

### Выберите «Бакалавр»

| $\leftrightarrow$ $\rightarrow$ C $($ univer.kaznpu.kz/news/student/1/                                           | or (î                                                                                                    | ) ☆                 | <b>a</b> |
|----------------------------------------------------------------------------------------------------|----------------------------------------------------------------------------------------------------|---------------------|----------|
|                                                                                                    | Казахский национальный педагогический университет им.Абая                                                         |                     |          |
| Univer 2.0                                                                                                    | Маженова Әйгерім Асылханқызы (mazhenova.alger                                                                     | im: 39315)<br>Выход |          |
| Главная Бакалавр                                                                                                 | ФЕ-услуги                                                                                                    |                     |          |
|                                                                                                    | 🛈 Мобильное приложение Univer (Android) 🛈 Мобильное приложение Univer (IOS) 오 Oxford University press scholarship |                     |          |
| Новости     Новости     Новости ИОН РК     Чаго задеавеные вопросы     Документы     Сообщения     Корости сайта |                                                                                                    |                     |          |
| Главная                                                                                                    |                                                                                                    |                     |          |
| Новости                                                                                                    |                                                                                                    |                     |          |

## Выберите «Тестирование»

2. Откройте свой активный экзамен, нажав кнопку «Открыть». Далее нажмите кнопку «Начать тестирование»

| Univer 2.0                                                                                                    |                                                                 |                                                                                                    |                              |                                                                                                    |                                        |                                                                                                    | Вы                |  |
|----------------------------------------------------------------------------------------------------|-----------------------------------------------------------------|----------------------------------------------------------------------------------------------------|------------------------------|----------------------------------------------------------------------------------------------------|----------------------------------------|----------------------------------------------------------------------------------------------------|-------------------|--|
| Главная Бакала                                                                                                    | вр Е-услуги                                                     |                                                                                                    |                              |                                                                                                    |                                        |                                                                                                    |                   |  |
|                                                                                                    | • Мобильное прило                                               | жение Univer (Android)                                                                                                    | О мобильное приложе          | ние Univer (IOS)                                                                                                    | Oxford University pre                  | ss scholarship                                                                                                    |                   |  |
| <ul> <li>Регистрация Осенний семестр(2022-2023)</li> <li>Регистрация Весенний семестр(2022-2023)</li> <li>Редактирование личных данных</li> <li>Практика</li> <li>Мой эдвайзер</li> </ul> |                                                                 | <ul> <li>Академический календарь<br/>Расписание (Расписание экзаменов)</li> <li>Расписание Міdtem</li> <li>Учебный план</li> <li>Текущая аттестация</li> <li>Журнал посещений и успеваемости</li> </ul> |                              | <ul> <li>Файлы эдвайзера</li> <li>Индивидуальный учебный план</li> <li>Траносрипт (Зачетная книжка)</li> <li>Анкета студента</li> <li>УМКД</li> </ul> |                                        | <ul> <li>Тестирование</li> <li>Онлайн тест</li> <li>Дистанционные курсы</li> <li>Задолженности (RETAKE)</li> <li>Пересдача (FX)</li> <li>Повышение GPA</li> </ul> |                   |  |
| Студе                                                                                                    | нт                                                              | Учебный г                                                                                                    | процесс                      | 4                                                                                                    | <b>Јокументы</b>                       | Разное                                                                                                    |                   |  |
| Ваш переводной уров<br>струкции                                                                                                    | ень с курса на курс GP/                                         | λ = 0                                                                                                    |                              |                                                                                                    |                                        |                                                                                                    |                   |  |
| сты. 2021-2022 год Вес                                                                                                    | енний семестр.                                                  |                                                                                                    |                              |                                                                                                    | ~                                      |                                                                                                    |                   |  |
| 2021-2022 год Осенний с                                                                                                    | еместр                                                          |                                                                                                    |                              |                                                                                                    |                                        | 2022-2023 rd                                                                                                    | од Осенний семест |  |
| исциплина                                                                                                    | Тип тестирования                                                | Контроль                                                                                                    | Преподава                    | гель                                                                                                    | Время                                  | Статус                                                                                                    |                   |  |
| стория становления<br>оркских народов                                                                                                    | Пробный<br>Тест с проктором                                     |                                                                                                    | Тебегенов Т.<br>С.   Калыбае | С.   Аскарова Г.<br>ва К. С.                                                                                                    | 25.04.2022 21:00 -<br>25.05.2022 23:00 | Активный                                                                                                    | Открыть           |  |
| редневековая тюркская<br>итература (X-XIV)                                                                                                    | Пробный<br>Тест с проктором                                     |                                                                                                    | Тебегенов Т.<br>С.   Калыбае | С.   Аскарова Г.<br>ва К. С.                                                                                                    | 25.04.2022 11:00 -<br>05.05.2022 23:00 | Активный                                                                                                    | Открыть           |  |
| стория становления юркских народов                                                                                                    | Пробный<br>Тест с проктором                                     | -                                                                                                    | Калыбаева К                  | . C.                                                                                                    | 25.04.2022 10:00 -<br>05.05.2022 10:00 | Завершен                                                                                                    | Открыть           |  |
| итература эпохи Золотой<br>Ірды                                                                                                    | Пробный<br>Тест с проктором                                     | -                                                                                                    | Аскарова Г.                  | С.                                                                                                    | 12.04.2022 17:35 -<br>30.04.2022 00:00 | Завершен                                                                                                    | Открыть           |  |
| азад                                                                                                    |                                                                 |                                                                                                    |                              |                                                                                                    |                                        |                                                                                                    |                   |  |
| Номер теста:                                                                                                    | 28407                                                           |                                                                                                    |                              |                                                                                                    |                                        |                                                                                                    |                   |  |
| Преподаватель:                                                                                                    | Тебегенов Т.                                                    | С.   Аскарова Г. С.   Калы                                                                                                    | баева К. С.                  |                                                                                                    |                                        |                                                                                                    |                   |  |
| Экзаменатор:                                                                                                    |                                                                 |                                                                                                    |                              |                                                                                                    |                                        |                                                                                                    |                   |  |
| Время начала:                                                                                                    | 25.04.2022 21                                                   | :00:00                                                                                                    |                              |                                                                                                    |                                        |                                                                                                    |                   |  |
| Время завершения:                                                                                                    | 25.05.2022 23                                                   | :00:00                                                                                                    |                              |                                                                                                    | -                                      | •                                                                                                    |                   |  |
| Результат последней п<br>Предупреждение: Тестир<br>убедитесь что у вас на ко<br>браузер Google Chrome                                                                                     | опытки :<br>ование проходит с прокто<br>омпьютере подключено ка | ром,<br>мера и                                                                                                    |                              |                                                                                                    |                                        |                                                                                                    |                   |  |
|                                                                                                    |                                                                 | [                                                                                                    |                              | -                                                                                                    |                                        |                                                                                                    |                   |  |

Далее откроется прокторинг, нажмите кнопку Начать

| <b></b> | Русский язык 🗸 — Токмуханбетов Дамир Булатович 🗸                          |
|---------|---------------------------------------------------------------------------|
|         | Начать > Идентификация личности > Подготовка > Подключение                |
|         |                                                                           |
|         |                                                                           |
|         |                                                                           |
|         | Начать                                                                    |
|         | Нажимая "Начать" вы соглашаетесь с условиями пользовательского соглашения |
|         |                                                                           |
|         |                                                                           |
|         |                                                                           |
|         | ©0E5 v1.0., 2018-2021 <b>ces kz</b>                                       |

3. Перед экзаменом система проведет предварительную проверку компьютера. Нажмите на кнопку «Начать проверку»

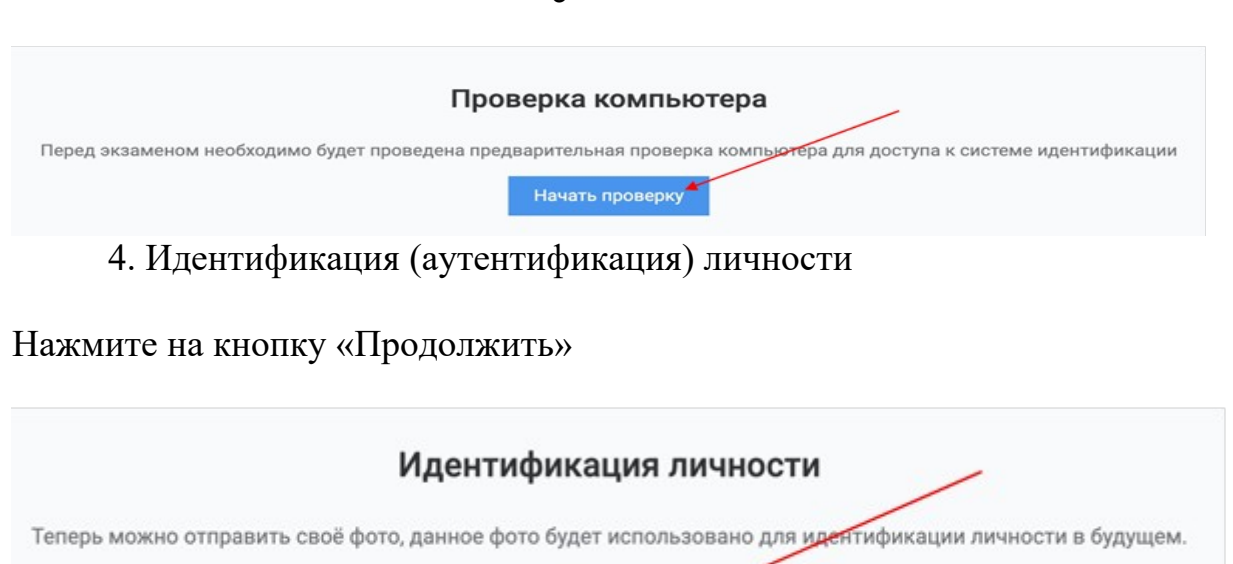

Продолжить

Поместите лицо в овал и нажмите на кнопку «Сделать фото».

Данное фото будет использоваться для аутентификации личности студента. Также обязательно ознакомьтесь с правилами страницы ниже.

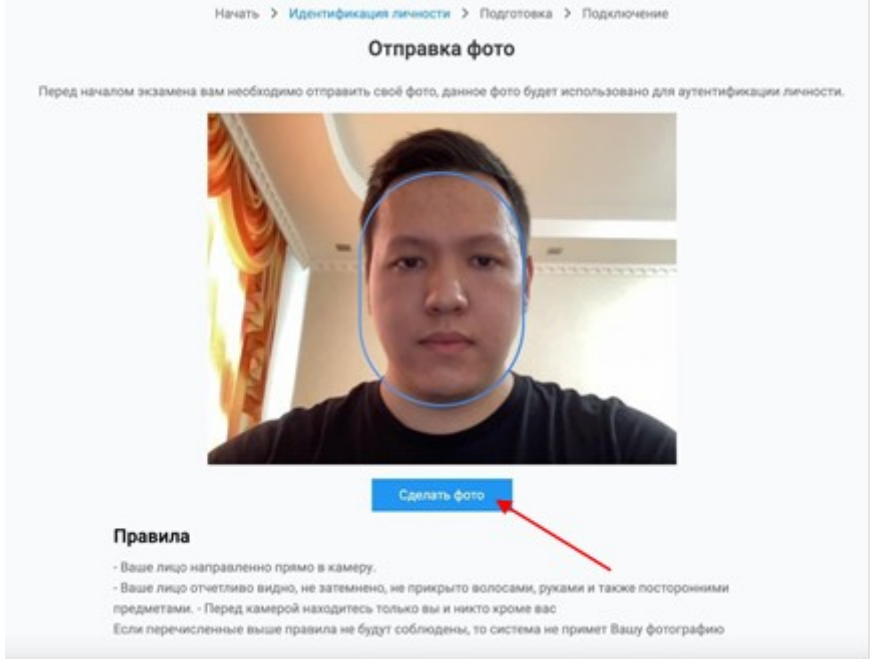

Если Вас фото устраивает нажмите на кнопку «Отправить», если нет, то на кнопку «Назад» и повторите попытку.

9

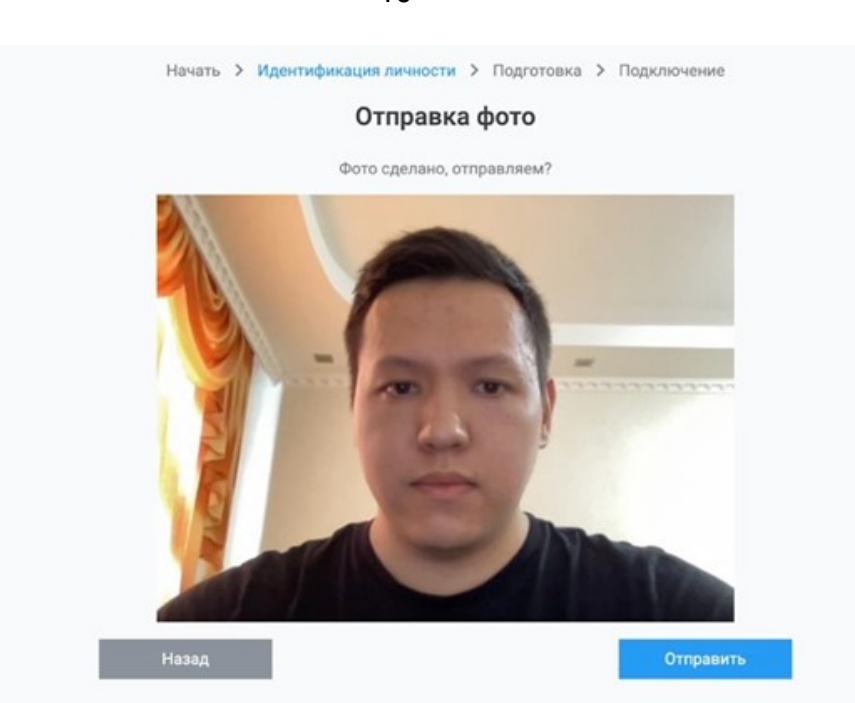

После идентификации начнется подключение. Предоставьте доступ к вебкамере, микрофону и экрану.

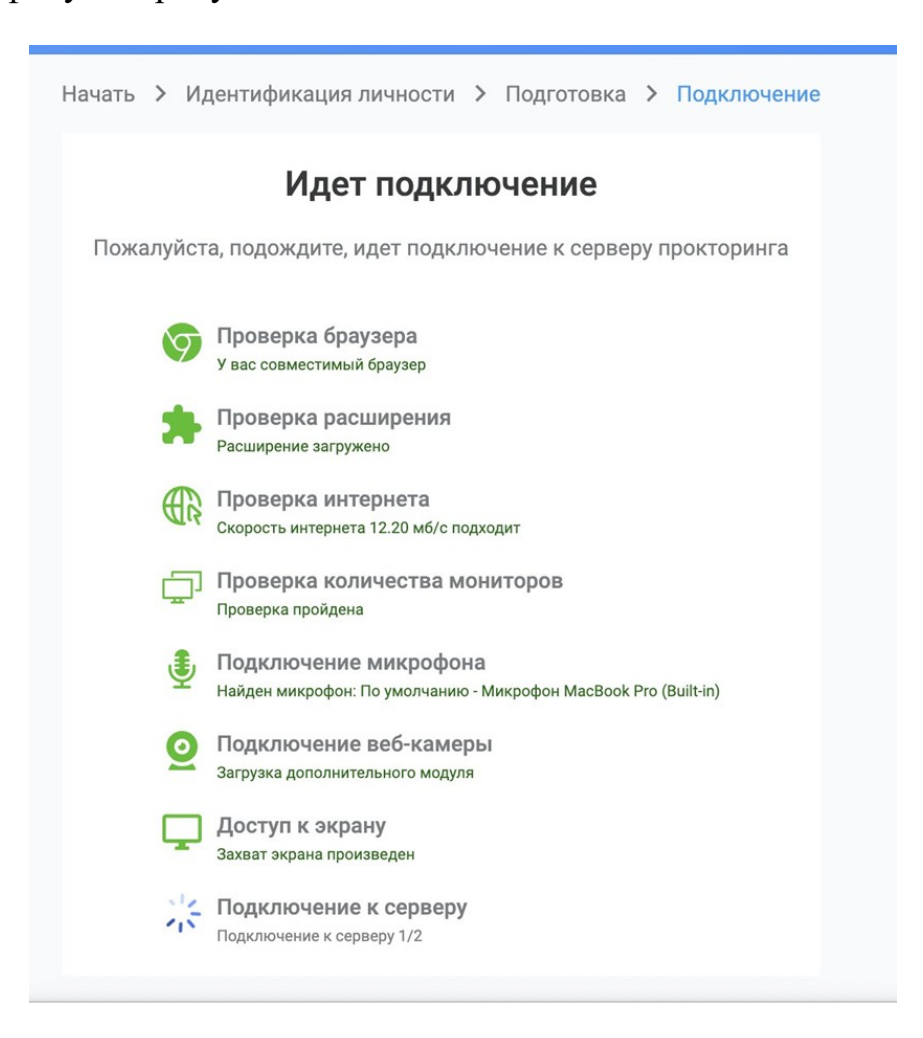

На следующей странице нажмите на кнопку «Перейти к экзамену», после чего система перенаправит Вас в страницу экзамена Univer.

ВАЖНО: ни в коем случае не закрывать данную вкладку браузера прокторинга.

| Переход в у                                                         | учебный портал                                                                                 |
|---------------------------------------------------------------------|------------------------------------------------------------------------------------------------|
| Сессия прокторинга успешно запущена, для продолжения необходимо нах | кать на кнопку ниже, для перехода в учебный портал вашего учебного заведения.<br>пи к экзамену |
| Ни в коем случае на<br>Поспало аккео камеок на                      | е закрывайте эту вкладку!<br>новой вклакке? Включить заново                                    |

Далее откроется Ваш экзамен (тест), после как завершите тест, нажмите кнопку «Завершить», после этого сеанс прокторинга завершается вместе с тестированием.

| $\leftrightarrow$ $\rightarrow$ C $\hat{e}$ univer.kaznpu.kz/student/AttemptPage?attemptId=258630                                                                                                    | 8 <sub>8</sub> | ₫ \$ |    | * 🖻 🛪 | • 🖬 🚯 🗄   |
|----------------------------------------------------------------------------------------------------|----------------|------|----|-------|-----------|
| Ф.И.О. студента: Маженова Ә. А.                                                                                                    |                |      |    |       |           |
| Дисциплина: История становления тюркских народов                                                                                                    |                |      |    |       |           |
| Тип тестирования: Пробный                                                                                                    |                |      |    |       |           |
| Время начала: 25.04.2022 21:25:56                                                                                                    |                |      |    |       |           |
| Оставшееся время: 2часа29 мин 42 сек                                                                                                    |                |      |    |       |           |
| 1 - 5         6 - 10         11 - 15         16 - 20         21 - 25         26 - 30         31 - 35         36 - 40         41 - 45         46 - 50         51 - 55         56 - 60         61 - 66 - 70           66 - 70         Завершить         40         40         41 - 45         46 - 50         51 - 55         56 - 60         61 - 66 | 65             |      |    |       |           |
| 1. Оқушының ізденушілік қабілетін дамыту мақсатында қолданылатын әдіс                                                                                                    |                |      |    |       |           |
| 🔿 А. Жоспар құру әлісі                                                                                                    |                |      |    |       |           |
| <ul> <li>В. Мазмұндау әдісі</li> </ul>                                                                                                    |                |      |    |       |           |
| ОС. Жатка оку                                                                                                    |                |      |    |       |           |
| <ul> <li>D. Зерттеу әдісі</li> </ul>                                                                                                    |                |      |    |       |           |
| <ul> <li>Е. Топқа бөліп оқыту</li> </ul>                                                                                                    |                |      |    |       |           |
| <ol><li>Сын тұрғысынан ойлаудың балаларға берер мүмкіндіктері:</li></ol>                                                                                                    |                |      |    |       |           |
| 🔿 А. Мұғалімге тәуелділіктен айырылып, өзінің білім игеру қызметін өздері басқаруға                                                                                                    |                |      |    |       |           |
| <ul> <li>В. Дамытушылық қабілетін арттыруға</li> </ul>                                                                                                    |                |      |    |       |           |
| <ul> <li>С. Логикалық ойлауға</li> </ul>                                                                                                    |                |      |    |       |           |
| 🔿 D. Адамгершілік, эстетикалық қасиеттерінің жоғары болуына                                                                                                    |                |      |    |       |           |
| <ul> <li>Е. Тапсырмаларды құлықсыз орындауға</li> </ul>                                                                                                    |                |      |    |       |           |
| 3. Дауыстылардың жуан және жіңішке болып бөлінуі дыбыстау мүшесінің қатысына байланыст                                                                                                    | ы              |      | /1 |       |           |
| О А. Комекей                                                                                                    |                |      | A  |       |           |
| ○ В. Жақ                                                                                                    |                |      |    |       |           |
| О С. Тіл                                                                                                    |                |      |    | - 1   |           |
| O D. Tic                                                                                                    |                |      |    | -     |           |
| О Е. Ерін                                                                                                    |                |      |    |       |           |
| Зат есімдердің семантикалық топтарының бірі – көптік мәнді есімдер. Тіліміде өзі арқылы аталғ<br>заттың бірек емес, жимими топтан я камтып атайтың алт есімдер бар екендігі бөлгілі жайт. Мыса<br>шұба II Приложению kazıpu дея,kz предоставлен доступ к вашему экрану. Закрыть доступ Скрыть Г <mark>ан</mark> ,                                   | ітын<br>ілы,   |      |    | 0     | The state |

После завершения экзамена, Вас автоматический перенаправит в страницу прокторинга, где нажав кнопку «Вернуться в LMS», Вы сможете вернуться обратно в систему Univer.

| ← → C ( ≜ kaznpu.oes.kz/proctoring |                              | * 🗅 🖈 📕        | 🧶 🤻 🖻 🖈 🖬 👧 E                          |
|------------------------------------|------------------------------|----------------|----------------------------------------|
| <b>(()</b>                         |                              | Русский язык 🗸 | <ul> <li>Әйгерім Маженова ∨</li> </ul> |
|                                    |                              |                |                                        |
|                                    |                              |                |                                        |
|                                    |                              |                |                                        |
|                                    | Экзамен завершен             |                |                                        |
|                                    | Сессия экзамена завершена.   |                |                                        |
|                                    | вернуться в смо              |                |                                        |
|                                    |                              |                |                                        |
|                                    |                              |                |                                        |
|                                    |                              |                |                                        |
|                                    | @0ES v3.0., 2018-2021 oes.kz |                |                                        |

11